## **Purchase Vs Sale Variance**

• This screen is used for generating a report that will show the Purchase Vs Sale Variance in a store.

Steps for generating Purchase Vs Sale Variance Report:

1. Go to Store Report Purchase Vs Sale Variance

| 🖵 System Manager     | Store                                            |                                    |                             |                                |
|----------------------|--------------------------------------------------|------------------------------------|-----------------------------|--------------------------------|
| 🔅 Common Info        |                                                  | Defectorely                        | Maladara                    | Devente                        |
| 🔰 General Ledger     | Activities                                       | РПСероок                           |                             | Reports                        |
|                      | Update Register                                  | Copy Promotion                     | Cashier                     | Basket Analysis                |
|                      | End of Day                                       | Grid Entry - Costs & Retail Prices | Cigarette Rebate Programs   | Cashier Report                 |
| 💷 Cash Management    | Mark Up/Down                                     | Mass Update                        | Copy Store                  | Consolidated End of Day        |
|                      | Generate Shelf Tags                              | Promotions                         | Family & Class              | Department Summary             |
| Inventory            | Retail Change Report                             | Purge Promotion                    | Generate Vendor Rebate File | End of Day Transaction Journal |
| Purchasing (A/P)     | Handheld Scanners                                | Revert Mass Pricebook Changes      | Radiant Item Type Code      | Fuel Sales Reconciliation      |
|                      | Site Status                                      | Store Items                        | Register Product            | Fuel Summary                   |
| Sales (A/R)          |                                                  | Update Item Data                   | Registers                   | Item Movement                  |
| 🖄 Payroll            |                                                  | Update Item Discontinued           | Store Group                 | Payment Options Summary        |
| I                    |                                                  | Update Rebate/Discount             | Stores                      | Polling Status                 |
| Logistics            |                                                  |                                    | Subcategory                 | Purchase Vs Sale Variance      |
| Tank Management      |                                                  |                                    |                             | Sales Tax Report               |
|                      | Lottery                                          |                                    |                             |                                |
| 📰 Card Fueling       | Lawara Parala                                    |                                    |                             |                                |
| - Store              | Lottery Books                                    |                                    |                             |                                |
|                      | Lottery Count Sneet                              |                                    |                             |                                |
| 🔛 Transports         | Lottery Games                                    |                                    |                             |                                |
| Motor Fuel Tax Forms | Lottery Inventory Report<br>Lottery Sales Report |                                    |                             |                                |

## 2. This screen will be prompted next:

| Purchase vs S | vs Sales Variance |            |                      |        |                  |           |              |              |        | X    |
|---------------|-------------------|------------|----------------------|--------|------------------|-----------|--------------|--------------|--------|------|
| OK Close      |                   |            |                      |        |                  |           |              |              |        |      |
| Report        |                   |            |                      |        |                  |           |              |              |        |      |
| Store Group   | 0                 |            |                      |        |                  |           |              |              |        |      |
| Store         |                   |            |                      |        |                  |           |              |              |        | -    |
| Begin Post D  | Date              |            |                      | End P  | osted Date       |           |              |              |        |      |
| Category      |                   |            |                      |        |                  |           |              |              |        | -    |
| Subcategory   | /                 |            |                      |        |                  |           |              |              |        |      |
| Variance Qty  | у                 |            |                      |        |                  |           |              |              |        |      |
| Variance %    |                   |            |                      |        |                  |           |              |              |        |      |
| Data          |                   |            |                      |        |                  |           |              |              |        |      |
| Export • 🔠    | View • Filter (F  | F3)        |                      |        |                  |           |              |              |        | 27   |
| Store No. S   | itore Description | Category # | Category Description | Item # | Item Description | Sales Qty | Purchase Qty | Variance Qty | Varian | ce % |
|               |                   |            |                      |        |                  |           |              |              |        |      |